# Guia para Solicitud de Pedidos de Uniformidad, en la web

# http://www.iipp.uniforeci.com

# **OPOSITORES AYUDANTES OEP 2023.**

#### 1- ACCESO A LA WEB.

Desde cualquier navegador, Ud. debe incluir el dominio: http://www.iipp.uniforeci.com

Debe introducir su número de *carnet* y *contraseña*.

Para cada uno de los opositores OEP 2023 hemos establecido como dígitos para el **Carnet** de acceso, el número de DNI, sin letra.

La **contraseña** estará formada por las letras en mayúsculas IIPP y a continuación, de forma agrupada y sin espacios, el DNI, sin el cero inicial, en el caso que exista, y sin letra.

Por ejemplo, para un nº DNI 01234567A, el carnet de acceso es 1234567 y la contraseña IIPP1234567

Esta **contraseña es para un primer acceso**, el propio sistema le obligará a cambiarla en su primera entrada, por su seguridad, por otra a su elección.

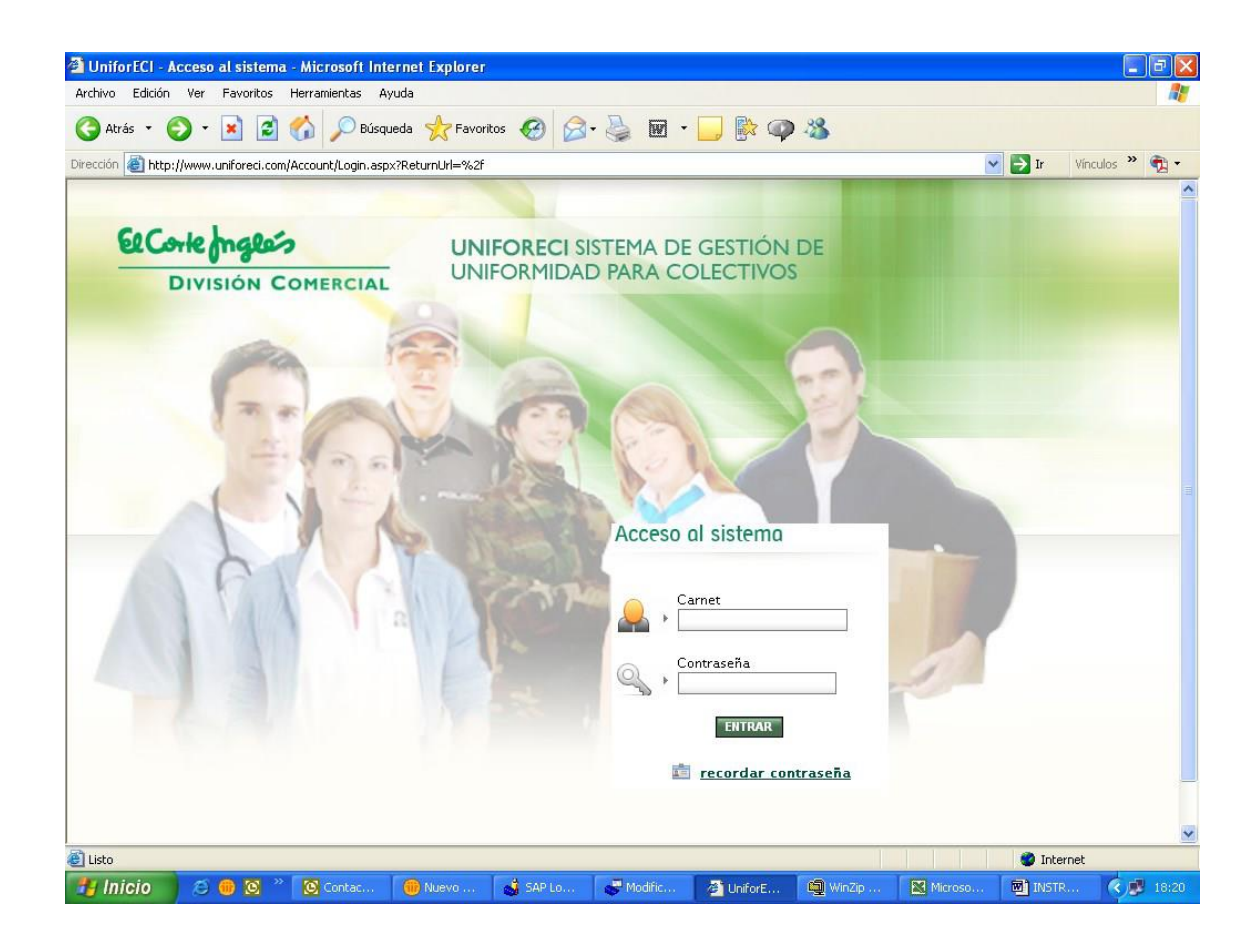

#### 2. SOLICITUD DE PEDIDOS.

Es objeto de este documento informar a los Opositores de la OEP 2023 el procedimiento para que a través de la aplicación, registren las tallas de las prendas y calzado, que posibiliten la fabricación y envío individualizado de las dotaciones de uniformidad.

#### 2.1 Periodo para el registro de tallas:

Desde el lunes día 11 hasta el lunes 25 de marzo, ambos días incluidos.

Les señalamos la operativa para la SOLICITUD DE PEDIDOS .

### 2.2 Selección de Contratos.

**Deberá acceder sucesivamente a los dos Contratos,** para grabar las tallas de las prendas o calzado que incluye cada uno:

### • Uniforme OATPFE.

**C**omprende las prendas de vestir que suministrará la Empresa Pública Trabajo Penitenciario:

Camisas, pantalones, polos y forro polar.

# • Calzado y Botas ECI:

Zapato todo/tiempo y Bota que entrega El Corte Inglés.

| Image: Substant Substant Sub | eco | orte Ingless                 | Sistema de Gestión de Unifo                 | MINISTERIO<br>DELINTERIOR         |
|----------------------------------------------------------------------------------------------------|-----|------------------------------|---------------------------------------------|-----------------------------------|
| Empresa       Descripción       Fecha inicio         Instituciones Penitenciarias       Uniformidad 2014-2016       12/02/11         Instituciones Penitenciarias       Calzado _cinturones 2015       15/02/15         Instituciones Penitenciarias       Botas 2015       15/02/15         Instituciones Penitenciarias       Botas 2015       15/02/15         Instituciones Penitenciarias       Botas 2015       15/02/15         Instituciones Penitenciarias       Botas 2015       15/02/15                                                                                                    |     | DIVISIÓN EMPRESAS            | د ری<br>د                                   | suario:jorge.bergia 🛛 Desconectar |
| SELECCIONE UN CONTRATO         Image: Seleccione el contrato con el que va a trabajar         Image: Seleccione el contrato con el que va a trabajar                                                                                                    |     |                              |                                             | Cambiar contraseña                |
| Seleccione el contrato con el que va a trabajar   Empresa Descripción Fecha inicio   Instituciones Penitenciarias Uniformidad 2014-2016 12/02/11   Instituciones Penitenciarias Calzado_cinturones 2015 15/02/15   Instituciones Penitenciarias Botas 2015 15/02/15   VOLVER SELECCIONAR Copyright 2013 © Informática El Corte Inglés                                                                                                    | -0  |                              | SELECCIONE UN CONTRATO                      |                                   |
| Empresa     Descripción     Fecha inicio       Image: Instituciones Penitenciarias     Uniformidiad 2014-2016     12/02/11       Image: Instituciones Penitenciarias     Calzado _cinturones 2015     15/02/15       Image: Instituciones Penitenciarias     Botas 2015     15/02/15       Image: Volver     SELECCIONAR                                                                                                    |     | Seleccione el contrato con   | el que va a trabajar                        |                                   |
| Empresa     Descripción     Fecha inicio       Image: Instituciones Penitenciarias     Uniformidad 2014-2016     12/02/11       Image: Instituciones Penitenciarias     Calzado_cinturones 2015     15/02/15       Image: Instituciones Penitenciarias     Botas 2015     15/02/15                                                                                                    |     | N.                           |                                             |                                   |
| Image: Instituciones Penitenciarias       Uniformidad 2014-2016       12/02/11         Image: Instituciones Penitenciarias       Calzado_cinturones 2015       15/02/15         Image: Instituciones Penitenciarias       Botas 2015       15/02/15         Image: Instituciones Penitenciarias       Botas 2015       15/02/15         Image: Instituciones Penitenciarias       Botas 2015       15/02/15         Image: Instituciones Penitenciarias       Copyright 2013 @ Informática El Corte Inglés       15/02/15                                                                                                    |     | Empresa                      | Descripción                                 | Fecha inicio                      |
| Instituciones Penitenciarias       Calzado _cinturones 2015       15/02/15         Instituciones Penitenciarias       Botas 2015       15/02/15         VOLVER       SELECCIONAR                                                                                                    | 0   | Instituciones Penitenciaria: | s Uniformidad 2014-2016                     | 12/02/11                          |
| Instituciones Penitenciarias       Botas 2015       15/02/15         VOLVER       SELECCIONAR         Copyright 2013 © Informática El Corte Inglés                                                                                                    | -   | Instituciones Penitenciaria: | s Calzado _cinturones 2015                  | 15/02/15                          |
| VOLVER SELECCIONAR<br>Copyright 2013 © Informática El Corte Inglés                                                                                                    |     | Instituciones Penitenciaria: | s Botas 2015                                | 15/02/15                          |
|                                                                                                    |     |                              |                                             |                                   |
|                                                                                                    |     |                              | Copyright 2013 © Informática El Corte Inglé | is                                |
|                                                                                                    |     |                              | Copyright 2013 © Informática El Corte Inglé | is                                |
|                                                                                                    |     |                              | Copyright 2013 © Informática El Corte Inglé | 15                                |
|                                                                                                    |     |                              | Copyright 2013 © Informática El Corte Inglé | 15                                |

# 2.2 GRABACION DE TALLAS.

Debe pulsar, en cada Contrato seleccionado, el botón SOLICITAR PEDIDO.

En las columnas habilitadas seleccionará en el desplegable la talla y/o configuración de la totalidad de las prendas o calzado objeto de cada Contrato, como se muestra en esta pantalla del Contrato Uniforme OATPFE (prendas).

|             | 2 🏠 🔎             | 🔆 🥝 🔗 👻 Archiv                   | o Edición Ver Favoritos Herra | amientas Ayuda | a       |             |          |
|-------------|-------------------|----------------------------------|-------------------------------|----------------|---------|-------------|----------|
|             | Ň                 | Jersey                           | ECI & Fecsa                   | 2 🗸            | 4 💌     |             | 1        |
|             | Λ                 | Pantalón invierno                | ECI & Fecsa                   | 1              | 46 💌    | 82 💌        | 1        |
|             | Λ                 | Pantalón verano                  | ECI & Fecsa                   | 2              | 46 💌    | 82 💌        | Ø        |
|             | J                 | Calcetín verano                  | ECI & Fecsa                   | 3              | 2 💌     |             | Ø        |
|             | 1                 | Calcetín térmico                 | ECI & Fecsa                   | 2              | 3 🕶     |             | Ø        |
|             | L                 | Calcetín invierno                | ECI & Fecsa                   | 2              | 2 💌     |             | Ø        |
|             |                   | Forro polar                      | Trabajo<br>Penitenciario F.E. | 1              | L       |             | Ø        |
|             | Ā                 | Corbata                          | Trabajo<br>Penitenciario F.E. | 1              | Unica 💙 |             | <b>1</b> |
| O Selection | cione el número c | de prendas a solicitar junto a : | sutalla                       |                |         |             |          |
|             | PRINCIPAL         | OBTENER TALLAS DEL ÚLTI          | MO PEDIDO CALO                | CULAR TALLAS   | SOLIC   | TTAR PEDIDO |          |

Una vez seleccionadas las tallas pulse en **"SOLICITAR PEDIDO"**, compruebe que los datos son correctos y a continuación **debe pulsar "CONFIRMAR SOLICITUD DE PEDIDO"**, de esta forma los datos de su dotación quedan grabados.

En estas pantallas se visualizan los pasos indicados para la grabación de tallas del contrato de Calzado, el procedimiento es el mismo que para el de prendas.

| 🔶 🗖   NE ,             | NEXO                                              |                                                           | UniforECL. Gectión de uniformid          |              |                           |                                        | a v         |
|------------------------|---------------------------------------------------|-----------------------------------------------------------|------------------------------------------|--------------|---------------------------|----------------------------------------|-------------|
|                        |                                                   | inn unifered com/innl IniferECI/auth/pedide/solicit       |                                          |              | <u>م</u> (۵               | н <u>с</u> е е                         | 🗥           |
| D Importar favoriti    | os No correos                                     |                                                           | 69/ P 6 6 6 7 8                          |              |                           | Club Chros favorit                     | tos 🔾       |
| CoC. In                | h.e.e.                                            |                                                           |                                          |              |                           | *                                      |             |
| ercome                 | EMPRESAS                                          |                                                           | UniforECI                                |              | MINISTERIO<br>DEL INTERIO |                                        |             |
|                        |                                                   | Gestión                                                   | de Uniformidad para Colectivos           |              | 34                        |                                        |             |
| Contrato: Calzad       | do/botas 2024                                     |                                                           | SELECCIONAR UN CONTRATO                  | Usuario      | s : r 37 .martin          | Cambiar contraseña                     | +           |
|                        |                                                   |                                                           |                                          |              | 38<br>39                  | <ul> <li>Desconectar</li> </ul>        |             |
|                        |                                                   |                                                           | SELECCIÓN DE UNIFORMIDAD                 |              | 40                        |                                        |             |
| Desde aq               | uí el responsable tiene                           | acceso a la solicitud de prendas de los funcionarios      | de su centro.                            |              | 43                        |                                        |             |
| PEDIDO Nº: Ped         | lido2024/1 TIPO DOTACIÓ!                          | V: Dotacion 2024                                          |                                          |              | 45 46                     |                                        |             |
| CARNET: 22696          | 6 CENTRO: A CO                                    | DRUÑA CIS                                                 |                                          |              | 47<br>48                  |                                        |             |
|                        |                                                   |                                                           |                                          |              | 49<br>50                  |                                        |             |
|                        |                                                   | Prenda                                                    | Suministrador                            | Cantidad     | 52 <del>-</del>           | Conf.                                  |             |
|                        |                                                   | BOTA CAÑA BAJA PIEL Y CORDURA                             | ECI & Fecsa                              | 1            | 42 🗸                      | <b>@</b>                               |             |
| 2                      | -                                                 | ZAPATO PIEL Y CORDURA TODOTIEMPO                          | ECI & Fecsa                              | 1            | 42 ×                      |                                        |             |
| u                      | -                                                 |                                                           |                                          |              |                           | <b>V</b>                               |             |
|                        |                                                   |                                                           |                                          |              | PEDIDO                    |                                        |             |
|                        |                                                   |                                                           | Convicts & El Costo Inelía Evenesa       |              |                           |                                        |             |
|                        |                                                   |                                                           | copyright w - Li conte ingles climpresas |              |                           |                                        |             |
|                        |                                                   |                                                           |                                          |              |                           |                                        |             |
|                        |                                                   |                                                           |                                          |              |                           |                                        | (j)         |
|                        |                                                   |                                                           |                                          |              |                           |                                        |             |
| 1 👯   🗖 🙎              | NEXO                                              | X Grreo: MIGUEL MARTIN GOBER X                            | UniforECI - Gestión de uniformid 🗙 🕂     |              |                           | - (                                    | ο×          |
| < C ⋒                  | No seguro                                         | iipp.uniforeci.com/iippUniforECI/auth/pedido/solicit      | ud/persona                               |              | A 🏠                       | 0 1 🕫 🐨 🗞                              | 📀           |
| 💭 Importar favoriti    | os 🕺 correos                                      |                                                           |                                          |              |                           | Ctros favorit                          | tos 🔍       |
| ElCorte                | Inglesis                                          |                                                           | UniforECI                                |              |                           | SECRETARIA GENERAL<br>DE INSTITUCIONES | 0           |
|                        | EMPRESAS                                          | Gestión                                                   | de Uniformidad para Colectivos           |              |                           | PENITENCIARIAS                         | •           |
| Contrato: Calzar       | do/botas 2024                                     | Control                                                   | SELECCIONAR UN CONTRATO                  |              |                           |                                        |             |
|                        |                                                   |                                                           |                                          | Usuario      | ) : miguel.martin         | Cambiar contraseña<br>Besconectar      | +           |
|                        |                                                   |                                                           |                                          |              |                           |                                        |             |
|                        |                                                   |                                                           | CONFIRMAR PEDIDO                         |              |                           |                                        |             |
| Verifique<br>Estas son | por última vez que la i<br>las prendas que recibi | nformación mostrada es correcta. A continuación co<br>rá. | nfirme el pedido.                        |              |                           |                                        |             |
| PEDIDO Nº: Ped         | iido2024/1 TIPO DOTACIÓ!                          | V: Dotacion 2024                                          |                                          |              |                           |                                        |             |
| CARNET: 22696          | 5 CENTRO: A CO                                    | DRUÑA CIS                                                 |                                          |              |                           |                                        |             |
|                        |                                                   |                                                           |                                          |              |                           |                                        |             |
| Cantidad               |                                                   | Prenda                                                    |                                          | Talla        | Conf. Largo               |                                        |             |
| 1                      |                                                   | BOTA CANA BAJA PIEL Y CORDURA                             |                                          | 42           |                           |                                        |             |
| <u> </u>               |                                                   |                                                           |                                          |              |                           |                                        |             |
|                        |                                                   | MODIFIC                                                   | CONFIRMAR SOLICITUD CONFIRMAR SOLICITU   | JD DE PEDIDO |                           |                                        |             |
|                        |                                                   |                                                           | Copyright © – El Corte Inglés Empresas   |              |                           |                                        |             |
|                        |                                                   |                                                           |                                          |              |                           |                                        |             |
|                        |                                                   |                                                           |                                          |              |                           |                                        |             |
|                        |                                                   |                                                           |                                          |              |                           |                                        |             |
|                        |                                                   |                                                           |                                          |              |                           |                                        | <b>1</b> 33 |

#### 2.3 MODIFICACION DE PEDIDO.

Sólo podrá modificar las tallas introducidas hasta la finalización del plazo que se ha establecido para la SOLICITUD DE PEDIDOS:

#### Desde el lunes día 11 hasta el 25 de marzo, ambos días incluidos.

Una vez confirmada su solicitud de pedido, si posteriormente necesitara cambiar algún dato y el periodo no está concluido, deberá reiniciar el proceso accediendo de nuevo por SOLICITUD DE PEDIDO.

# **3. INCIDENCIAS ACCESO A LA APLICACION.**

Para el desbloqueo de usuarios y gestión de contraseñas, diríjase a

miguel marting obernado @elcorteingles.es

7 MARZO 2024